#### Step 1: Go to the Request page and select "New Request".

To go to the Request page, you can:

- (1) Click on + New, then select "Start a Request" (See Snapshot #1); or
- COSC (2) Click on "Requests", then click on "New Request" (See Snapshot #2)

| Image: Start a Request       Start a Request         Image: Start a Request       Start a Request         Image: Start a Request       Start a Request         Image: Start a Request       Start a Request         Image: Start a Request       Start a Request         Image: Start a Request       Start a Request         Image: Start a Request       Start a Request         Image: Start a Request       New Cash Advance         Image: Start a Request       New Cash Advance | UNIVERSITY OF<br>HOUSTON SYSTEM<br>Hello,          | + New                                                                                             | 27<br>Authorization<br>Requests | 03<br>Available<br>Expenses                | 33<br>Open<br>Reports | 08<br>Cash<br>Advances |
|----------------------------------------------------------------------------------------------------|----------------------------------------------------|---------------------------------------------------------------------------------------------------|---------------------------------|--------------------------------------------|-----------------------|------------------------|
| Air/Rail Search  Round Trp O One Way O Multi-Segment  Take picturesand upload them                                                                                                    | TRIP SEARCH                                        | ALE<br>Start a Request<br>Start a Report<br>New Cash Adv<br>Enter New Res<br>O Y<br>Upload Receip | ance<br>lervation<br>ts         | ripit Pro to all emp<br>pts.  Sign up here | loyees. Activate Sul  | Sectoption) No franks  |
|                                                                                                    | Air/Rail Search  Round Trp O One Way Multi-Segment | G Ta                                                                                              | ake pictu                       | res                                        | and upload            | i them                 |

See Travel Coordinator.

Step 2: Complete the information in the Request Header.

NOTE: Students (not RAS & TAS) and Guests do not have access to Concur. Professor requesting travels should contact Travel Coordinator by email to create Concur travel account/travel request.

RAs & TAs that have not traveled before will need to self-register.

|                               | Request<br>Document ID:<br>Purpose/Benefit:<br>Request Header Segments Expenses Ap | proval Flow Audit Trail                                 | Cancel Save                                    | Print / Email • Delete Request Submit Request<br>Status: Not Submitted |
|-------------------------------|------------------------------------------------------------------------------------|---------------------------------------------------------|------------------------------------------------|------------------------------------------------------------------------|
| Hover over Document ID        | Document IDb2                                                                      | Primary Purpose of Travel                               | Traveler Type                                  | •                                                                      |
| arrow. It will show you       | Traveler,L Paris 040115                                                            | Conference, workshop, training V                        | Employee                                       | ~                                                                      |
| how to fill in.               | Travel Type                                                                        | Request Policy                                          | Travel Start Date                              |                                                                        |
| Information also shown below. | Travel Outside US, Canada, and Mexico 🗸                                            | UH Request Policy 🗸                                     | 04/01/2015                                     |                                                                        |
|                               | Travel End Date                                                                    | Purpose/Benefit                                         | Duration (Days)                                |                                                                        |
|                               | 04/08/2015                                                                         | Attending the International technology                  | D                                              |                                                                        |
|                               |                                                                                    | conterence for obtaining information and<br>networking. |                                                |                                                                        |
|                               |                                                                                    | Foreign Travel for Employee/Prospective                 |                                                |                                                                        |
|                               | Number of Personal Days                                                            | Employee ?                                              | Is a state fund cost center used on this trip? | ~                                                                      |
|                               |                                                                                    | 142                                                     |                                                |                                                                        |
|                               |                                                                                    |                                                         |                                                |                                                                        |
|                               | Destination City 10?                                                               | Additional Destination Cities                           | X Business Unit                                |                                                                        |
|                               | Paris, FRANCE                                                                      |                                                         | (00730) University of Houston                  | ·                                                                      |

x Business Unit/Department/Fund Type/Fund Code/Program/Project/Grant Type/Chartfield is set to Cost Center default. Don't worry about changing this if you don't know what to use. Travel Coordinator will get proper cost center from supporting professor.

| X Department<br>(H0156) H0156 FINANCE                    | X Fund Type                | X Fund Code<br>(2064) DESIG-TUITION                | ~ |
|----------------------------------------------------------|----------------------------|----------------------------------------------------|---|
| XProgram                                                 | X Project<br>NA V          | X Grant Type<br>NON-GRANT                          | × |
| Chartfield1<br>DO NOT USE                                |                            |                                                    |   |
| Will any travel cost be paid by a non-UH third party? No | Name of non-UH third party | 100% of travel cost paid by non-UH third<br>party? | ~ |
| Public Health Service (PHS) Grant                        |                            |                                                    |   |

#### Document ID

Enter the travel information in the following format: Traveler Last Name, Traveler First Name initial Destination City Departure Date (MMDDYY) You can enter up to 30 characters in this field.

#### Primary Purpose of Travel

Select the primary purpose of the travel from the dropdown box. The dropdown box lists the following purposes:

| Conference, workshop, training                      |
|-----------------------------------------------------|
| Contracted services to UHS (paid a fee)             |
| Federal government meeting                          |
| Househunting expenses                               |
| Moving expenses (not househunting)                  |
| Recruit employees                                   |
| Recruit students                                    |
| Research                                            |
| State government meeting                            |
| Student field trip                                  |
| Study abroad trip                                   |
| Team competition                                    |
| Whatever is not listed above (describe in Comments) |

#### Traveler Type

This field is grayed out. Concur will automatically pull this information from the user profile.

#### Travel Type

Select the travel type from the dropdown Employee Travel in Texas (Not Student Recruiting) Employee Travel Outside TX, but Inside US, Canada, or Mexico Employee Travel Outside US, Canada, and Mexico Employee Travel to Recruit Students (All Destinations) New Employee Moving Expenses Participant Cost Travel Prospective Employee Travel Prospective Student Travel Regent Travel in Texas Regent Travel Outside Texas Student Field Trip in the US Student Study Abroad Travel Student Team Competition Student Travel (Not Field Trip, Study Abroad, Competition) box: Requires Contract Travel for a Consultant (Paid a Fee) Travel for a Lecturer/Artist (Paid a Fee) Travel for Other Contractor (Paid a Fee)

All of these need contracts submitted at least 3 weeks before services are to be performed.

\*University Guest Travel (Not Paid a Fee) \*Foreign National with contract will ensure Speaker is eligible for reimbursement and correct tax withholding, if any, is applied.

#### **Request Policy**

This field is grayed out. It indicates that Travel Request is processed in compliance with the UH Request Policy.

#### Travel State Date and Travel End Date

Enter the departure date and return date.

#### **Purpose/Benefit**

Enter the purpose/benefit of the trip.

#### **Duration (Days)**

You do not need to enter any value in this field. Once the request is saved, Concur computes the travel days and indicate it in this field.

#### Number of Personal Days

Enter the number of personal days planned for the trip. If none, enter "0" (zero). Travel Request will be forwarded to NSM Dean for additional approval if taking 3 personal days or more. Dean and Provost have authority to determine if you should receive 1/2 airfare reimbursement. However, if Page 3 of 9 personal days are equal to or more than business days, see Domestic Travel Questions or Foreign Travel Questions. Also view MAPP 04.02.01B

#### Foreign Travel for Employee/Prospective Employee

Indicate whether the travel is to or from countries outside Canada, Mexico, the United States, and the U.S. territories and possessions for an employee or prospective employee.

#### Is a state fund cost center used on this trip?

Indicate whether state funds will be used for the trip.

#### Destination City 1 and Additional Destination Cities

Destination City means city where UH business will be held; not the city where you arrive if no UH business is held there. Enter the destination city or cities. Multiple destinations can be indicated in the "Additional Destination Cities" using semi-colons (e.g., Paris; London, etc.)

#### Business Unit, Department, Fund Type, Fund Code, Program, Project, Grant Type, Chartfield1

If you do not know the cost center, don't worry about changing. Travel Coordinator will contact supporting professor for information. Concur automatically pulls these fields from the traveler's profile, if a default cost center is entered in the profile. To change or enter a cost center, select each field in the order presented (Business Unit, Department, Fund Type, etc.).

#### Will any travel cost be paid by a non-UH third party?

Enter "Yes" or "No".

## Name of non-UH third party

If "Yes" is selected for a non-UH third party payment, enter the name of the third party.

## 100% of travel cost paid by non-UH third party?

If "Yes" is selected for a non-UH third party payment, indicate whether 100% is paid by the third party. If 100% is paid by the third party, you do not need to provide additional information. If less than 100% is paid by the third party, you must attach a letter from the third party indicating the information about their payment.

## Public Health Service (PHS) Grant

If "Yes" is selected for a non-UH third party payment, indicate the traveler's association with a PHS grant. If the traveler's salary was paid from a PHS grant and/or he/she is an investigator on the grant, <u>Concur sends an e-mail notification to the Office of Research</u> <u>Policies, Compliance, and Committees</u>, so ORPCC can follow up with the department later. <u>ORPCC does not approve the Travel Request or delay the approval process.</u>

#### Step 3: If you are requesting a Travel Advance, complete the Cash Advance section.

GO TO STEP 5 IF NO TRAVEL ADVANCE

Note: Travel Advances are available for <u>employee foreign travel and group travel only</u>. Only <u>employees who are eligible</u> for Travel Advances may receive Travel Advances.

The Cash Advance section is on the bottom of the Request Header page. Enter the amount.

| Casil Auvalice Aniount |       | Cash Advance Comment |  |
|------------------------|-------|----------------------|--|
| 500.00                 | USD 💌 |                      |  |

Step 4: Save the header information by clicking on "Save".

 Cancel
 Save
 Print / Email
 Delete Request
 Submit Request

 Status:
 Not Submitted

**Step 5:** Complete the information in the **Segments page**.

|                                                                                                    |                                                                                        |                              |               | Support I Help -                                                    |
|----------------------------------------------------------------------------------------------------|----------------------------------------------------------------------------------------|------------------------------|---------------|---------------------------------------------------------------------|
|                                                                                                    | Jests Travel Expen                                                                     | ise Reporting <del>-</del> A | App Center    | Profile - 💄                                                         |
| Manage Requests Ne                                                                                                    | w Request Quick Search                                                                 | 1                            |               |                                                                     |
| Request 34LF<br>Document ID: Traveler, L Paris 04<br>Purpose/Benefit: Attending the Ir<br>conference for obtaining informatio<br>Request Header Segments Expense | 10115<br>hternational technology<br>in and networking.<br>ses Approval Flow Audit Trai | Hover over Segr              | Attachments • | Print / Email • Delete Request Submit Request Status: Not Submitted |
| Add Segment<br>CLICK ICON TO CREATE SEGMENT                                                                                                    | 3 😑 🖨                                                                                  | 🚯 😑 🍳                        |               |                                                                     |
|                                                                                                    |                                                                                        |                              |               | ^                                                                   |

Click on an appropriate icon to complete the segment information.

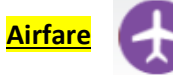

Enter the request amount, departure/arrival cities, and dates. Other fields are optional. Click on "Save".

| Air Ticket      | 💽 Round Trip 🔘 One Way Amount :                           |
|-----------------|-----------------------------------------------------------|
| Outbound From:  | George Bush Intercontinental (IAH), Houston, TX, United S |
| To:             | Paris Area Airports (PAR), Paris, France                  |
| Date:           | 04/01/2015 📰 Depart at 🗸 🗸                                |
| Comment:        |                                                           |
| Detur           |                                                           |
| Return<br>Date: | 04/08/2015 📰 Depart at 🗸 🗸                                |

Page 5 of 9

# Car Rental

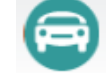

Enter the request amount, pick-up/drop-off cities. Other fields are optional. Click on "Save".

| 😑 Car Rental | Amount : 200.00 USC 🗸 |  |
|--------------|-----------------------|--|
| Pick-up      | City: Paris, FRANCE   |  |
|              | Date:                 |  |
|              | Detail:               |  |
| Drop-off     | City: Paris, FRANCE   |  |
|              | Date: At              |  |

# Hotel Reservation

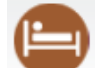

Enter the request amount and city. Other fields are optional. Click on "Save".

| Hotel Reservation | Amount : 1,200.00   | JSC 🗸 |
|-------------------|---------------------|-------|
| Check-In          | City: Paris, FRANCE | ×     |
|                   | Date: At            | ~     |
|                   | Detail:             |       |
| Check-Out         | Date: At            | ~     |
|                   |                     |       |

Dining (Travel Meals)

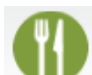

Enter the request amount. Other fields are optional. Click on "Save".

You may create separate segments for travel meals and business meals.

| I Dining    | Amount: 800.02 USC ~ |
|-------------|----------------------|
| Start Date: | At 🗸                 |
| Detail:     |                      |
| End Date:   | At V                 |
|             |                      |

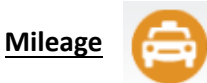

Enter the amount and "Save". Other fields are optional.

| 😑 Mileage         |                | Amount : 30.00 USC V |
|-------------------|----------------|----------------------|
|                   | From Location: |                      |
|                   | Date:          | At V                 |
|                   | Detail:        |                      |
| Incidentals/Other | 9              |                      |

Enter the request amount and expense detail. Other fields are optional. Click on "Save".

You should use this segment for <u>registration</u>, <u>planned business meals</u>, <u>parking</u>, <u>gasoline for</u> <u>rental car</u>, <u>taxis</u>, and <u>other incidentals</u>. For registration, the conference name should be entered in the Details field.

| <b>Q</b> Incidentals/Other            | Amount : 1,000.00                                    |                                                                    |
|---------------------------------------|------------------------------------------------------|--------------------------------------------------------------------|
| List whatever type<br>incidental.     | City:<br>Detail: International Technology Conference | Examples:<br>Registration, CPS 2020. /separate from other expenses |
| first before listing conference name. | Date: At                                             |                                                                    |

#### Step 6: Attach required documents if necessary.

Click on "Attachments" and select "Attach documents".

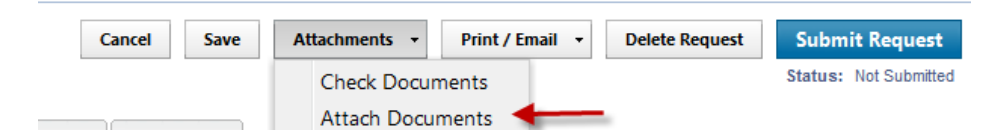

Click on "Browse" and select any documents from your file to attach.

| Document Upload and Attach                                                                                                    | Π×     |
|----------------------------------------------------------------------------------------------------|--------|
| You may attach scanned images.<br>You may choose up to 10 files to attach to the request.                                                                                                    |        |
| For best results, scan images in black & white with a resolution of 300 DPI or lower.<br>Click Browse and select a .png, .jpg, .jpg, .pdf, .html, .tif or .tiff file for upload. 5 MB limit per file. |        |
| Files Selected for uploading: Browse                                                                                                    | Upload |
| No files selected                                                                                                    |        |
|                                                                                                    | Close  |

Upload the document by clicking on "Upload".

| Document Upload and Attach                                                                                                    |                         | Π×     |
|----------------------------------------------------------------------------------------------------|-------------------------|--------|
| You may attach scanned images.<br>You may choose up to 10 files to attach to the request.                                                                                         |                         |        |
| For best results, scan images in black & white with a resolution of 300 DPI or lowe<br>Click Browse and select a .png, .jpg, .jpeg, .pdf, .html, .tif or .tiff file for upload. 5 | r.<br>MB limit per file |        |
| Files Selected for uploading:                                                                                                    | Browse                  | Upload |
| 1074.pdf R                                                                                                    | emove                   |        |
|                                                                                                    |                         |        |
|                                                                                                    |                         | Close  |

Examples of documents to attach to the Travel Request:

- Conference agenda/Hotel information showing rates
- Export Controls form/Foreign Travel Specific Statement Addendum for foreign travel
- Office of State-Federal Relations confirmation for travel to DC on state funds

## STOP

Step 7: Submit the request in workflow.

DO NOT SUBMIT until Travel Coordinator has been notified to review. After review you will be notified through Concur and by email when to submit. Then follow Step 7 for submission.

Click on "Submit Request".

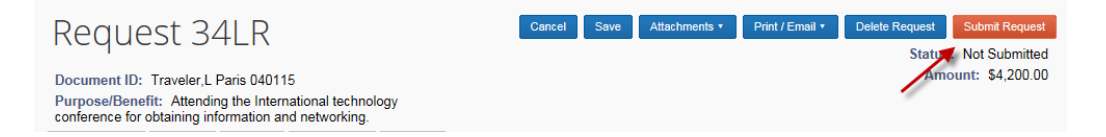

The system asks for your confirmation. Click on "Accept & Submit"

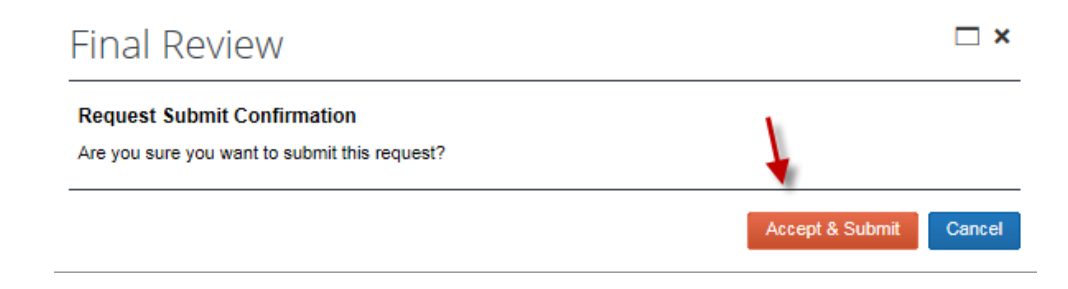